## РЕГИСТРАЦИЯ НА САЙТЕ AUTODESK.COM

1. Войдите на сайт компании-разработчика Autodesk (<u>http://www.autodesk.com</u>) и нажмите кнопку **SIGN IN**.

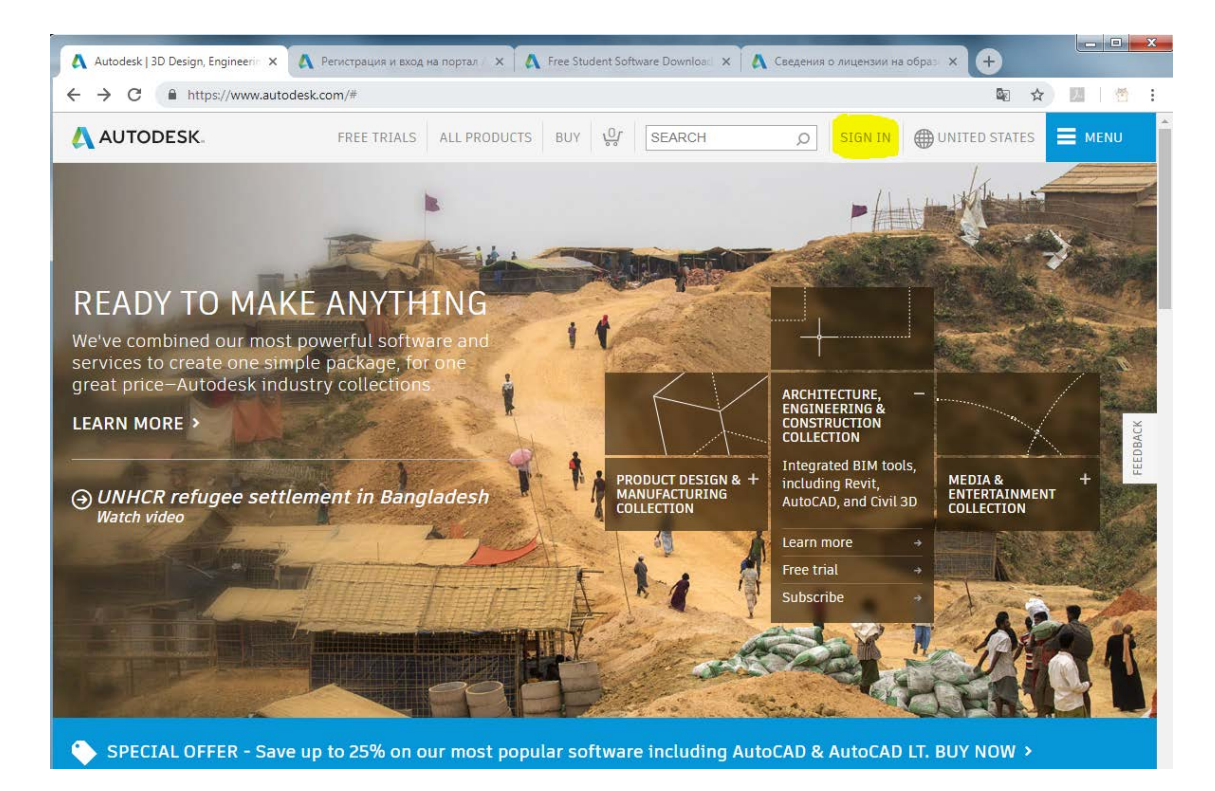

2. Далее нажмите ссылку **CREATE ACCOUNT** (СОЗДАЙТЕ УЧЕТНУЮ ЗАПИСЬ).

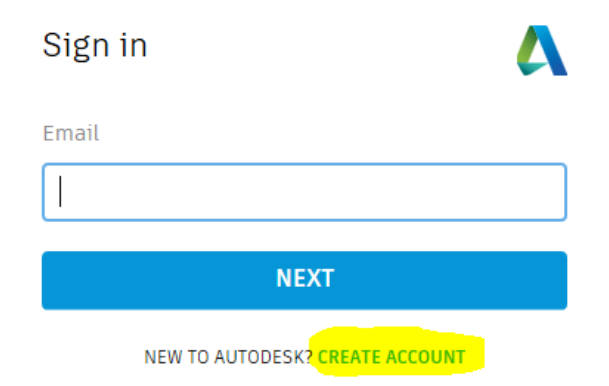

3. Заполните поля формы создания учетной записи и нажмите CREATE ACCOUNT.

| Create account                                                                 | ۵         |  |
|--------------------------------------------------------------------------------|-----------|--|
| First name                                                                     | Last name |  |
| Email                                                                          |           |  |
| Confirm email                                                                  |           |  |
| Password                                                                       |           |  |
| I agree to the Autodesk Terms of Use and acknowledge<br>the Privacy Statement. |           |  |
| CREATE ACCOUNT                                                                 |           |  |
| ALREADY HAVE AN ACCOUNT? SIGN IN                                               |           |  |

4. Далее нажмите кнопку DONE.

## Account created

This single account gives you access to all your Autodesk products

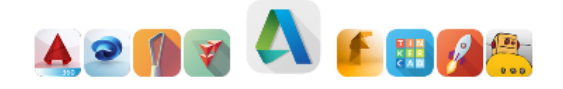

By checking this box, you consent to receive marketing e-mails, including emerging trends, thought leadership, and exclusive opportunities related to our software, at the above-stated e-mail address from Autodesk. You can withdraw your consent at any time.

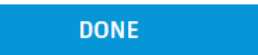

5. Подтвердите адрес электронной почты в присланном письме.

| Подтвердите свою учетную запись А           | itodesk                                                                                                    |                 |
|---------------------------------------------|----------------------------------------------------------------------------------------------------|-----------------|
| Autodesk Anorepiy@mail.accounts.autodesk.co | n                                                                                                    | сегодня в 13:26 |
|                                             |                                                                                                    |                 |
|                                             | AUTODESK. Vienniela zanuczi dne docmyna ko ecele pecypcale Autodesk                                                                                                    |                 |
|                                             | Здравствуйте.<br>Чтобы завершить создание учетной записи Autodesk (состояния), подтвердите аловс электонной почты                                                                                                    |                 |
|                                             | ПОДТВЕРДИТЬ АДРЕС ЭЛЕКТРОННОЙ ПОЧТЫ                                                                                                    |                 |
|                                             | Если приведенная выше ссылка не работает, скопируйте и вставьте в браузер этот URL-адрес:<br>https://accounts.autodesk.com/442/user/verifyemail/e1554ff91dcd0614ecff1fdd98737feb708d09722<br>referrer=https%334%2F3%2Fdownload-<br>ru.autodesk.com%2Fservices%2Fadsk%2Fc%2Foxyoen%2Ftool.do%2Fresconse.reso%3F_charset_%3Dutf-<br>8&croductname=adsk-download-ru |                 |
|                                             | @ 2018 Autodesk, Inc. All rights reserved.<br>Autodesk, Inc. 111 Molivnis Parkway San Rafeel, CA 94003, USA (CLUA)                                                                                                    |                 |
|                                             |                                                                                                    |                 |

6. В завершении ОБЯЗАТЕЛЬНО выйдите из своего аккаунта на сайте autodesk.com, нажав Sign out.

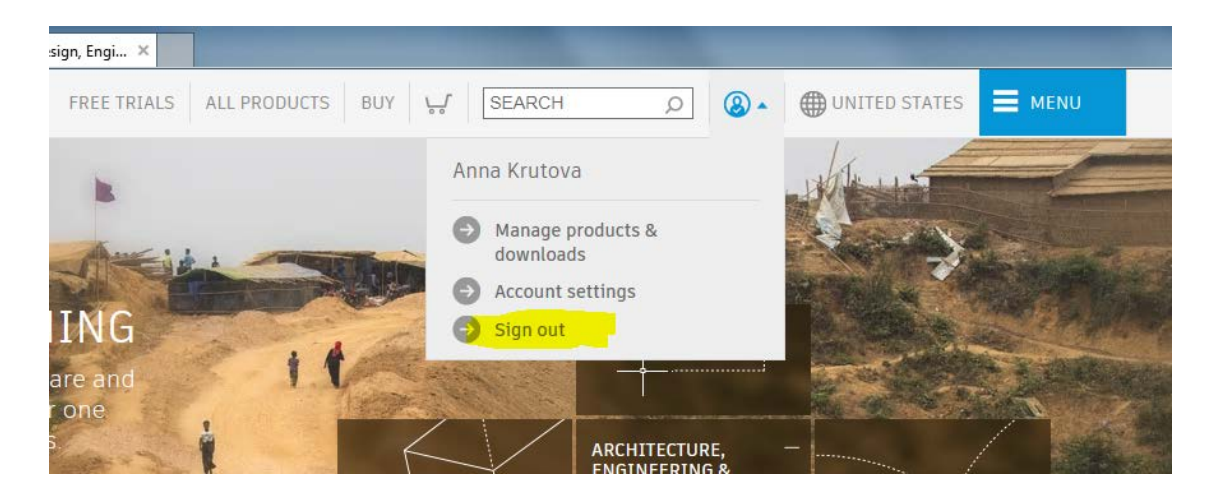